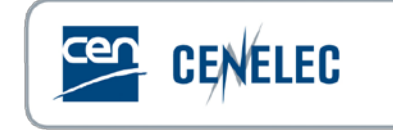

#### PLENARY SESSION How to set the Work Programme? Alexandre BELTRÃO Account Manager - Digital Production

# The Work Programme under a Standardization Request (Reg. 1025/2012)

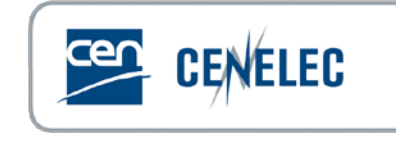

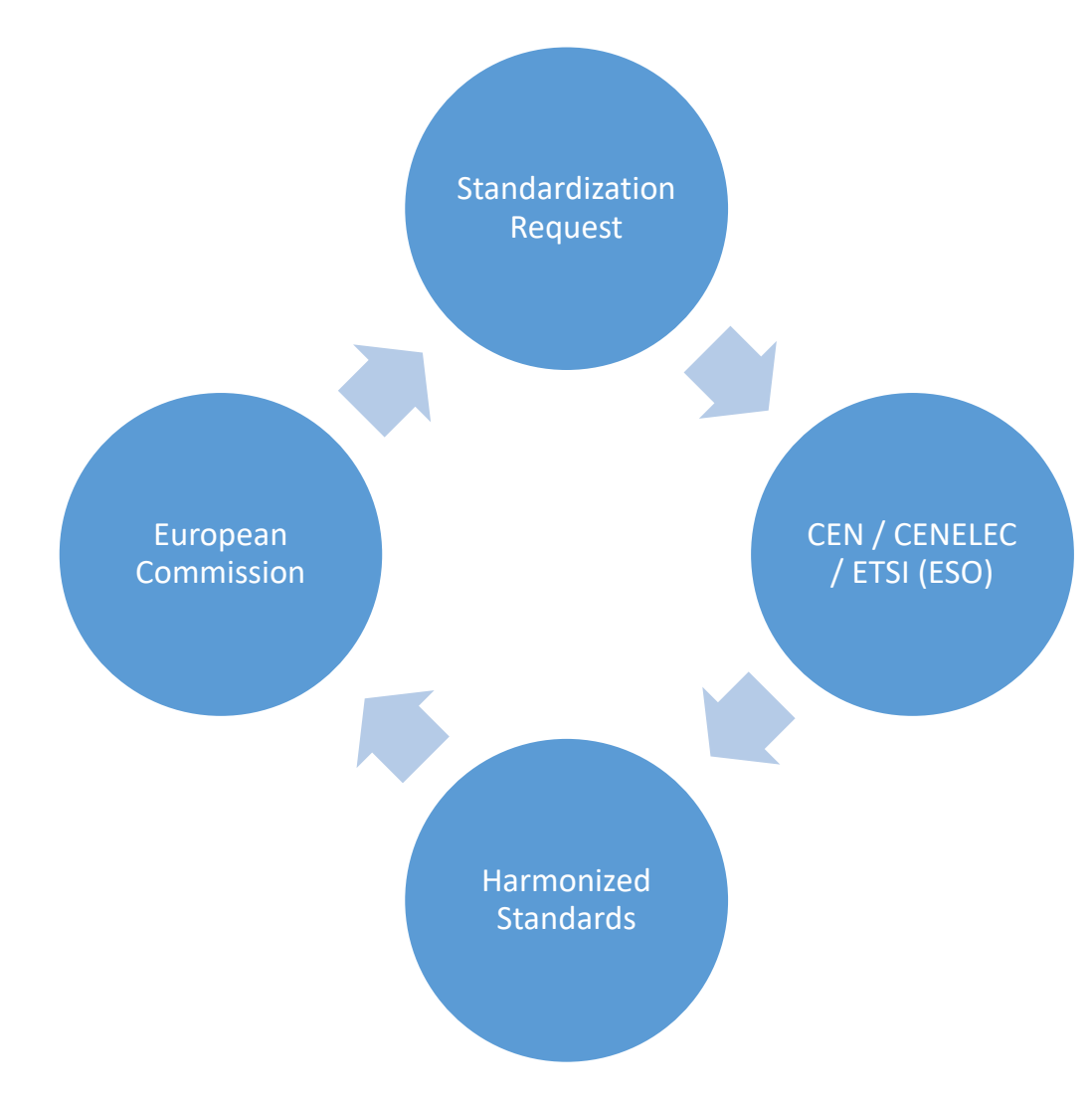

- A 'harmonised standard' means a European standard adopted on the basis of a request made by the Commission for the application of Union harmonisation legislation (art. 2c)
- At least once a year, each ESO and NSB shall establish its work programme. That WP shall contain information which a ESO or NSB intends to prepare or amend, which is preparing or amending, and which it has adopted (...) (art. 3.1.)
- ESO have a legal obligation to keep their Work Programmes under each Standardization Request updated and available!

## Before the formal acceptance of the Standardization Request by CEN-CENELEC

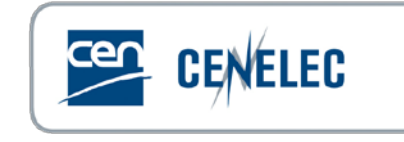

- Comment the drafts circulated to CEN and CENELEC BT for information
- Participate in the SRAHG (Standardization Request Ad-hoc Group) meetings organized by CCMC <u>https://boss.cen.eu/reference%20material/Guidancedoc/Documents/S ReqAHG.pdf</u>
- Start building your Work Programme (i.e. list the standards that cover the essential requirements described in the Standardization Request). In general, the first WP is sent to European Commission one month after the formal reception of the Standardization Request
- Contact the relevant Project Manager to be involved. The PM is the bridge between the Technical Bodies and the European Commission

# After the formal acceptance of the Standardization Request by CEN-CENELEC

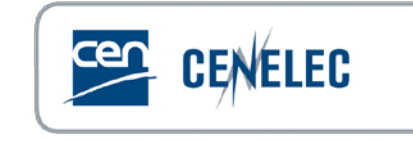

- Be informed. All Standardization Requests are publicly available (<u>http://ec.europa.eu/growth/tools-</u> <u>databases/mandates/</u>)
- Use Projex-Online (or CEN-CENELEC website) to check the Work Programme under each SReq
- Keep the data regarding your Work Items updated in the database. Inform CCMC of possible errors or inconsistencies
- Contact the CCMC Project Manager if changes to Work Programme accepted by the European Commission are required (e.g. add a new standard)

#### Example on CEN website

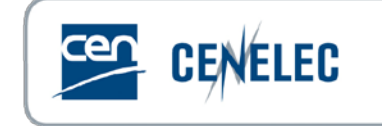

#### CEN/TC 52 - Safety of toys

General Structure Work programme Published Standards

|                               |                                                             |                                                                                                    |                                                                                      | EN FR DE                                                     |  |
|-------------------------------|-------------------------------------------------------------|----------------------------------------------------------------------------------------------------|--------------------------------------------------------------------------------------|--------------------------------------------------------------|--|
| Project                       |                                                             | Implementation Da                                                                                  | tes                                                                                  |                                                              |  |
| Reference                     | EN 71-1:2014+A1:2018                                        | date of Ratification (DOR) (1)                                                                     |                                                                                      | 2018-01-22                                                   |  |
| Title                         | Safety of toys - Part 1: Mechanical and physical properties | date of Availability (DAV) (2)                                                                     |                                                                                      | 2018-06-27                                                   |  |
| Work Item Number              | 00052142                                                    | date of Announcement (DOA)<br>(3)                                                                  |                                                                                      | 2018-09-30                                                   |  |
| Abstract/Scope                |                                                             | date of Publication (DOP) (4) 2                                                                    |                                                                                      | 2018-12-31                                                   |  |
| Status                        | Published                                                   | date of Withdrawal (DOW) (5)                                                                       |                                                                                      | 2018-12-31                                                   |  |
| Reference Document            |                                                             | Relations                                                                                          |                                                                                      |                                                              |  |
| date of Availability (DAV)    | 2018-06-27                                                  | Supersedes                                                                                         |                                                                                      |                                                              |  |
| ICS                           | 97.200.50 - Toys                                            |                                                                                                    | EN 14682<br>EN 15649-2:2009+A2:2013                                                  |                                                              |  |
| A-Deviation(s)                |                                                             |                                                                                                    | EN 156<br>EN 503<br>EN 616                                                           | EN 15649-3:2009+A1:2012<br>EN 50332-1<br>EN 61672-1          |  |
| Special National Condition(5) |                                                             | Normative reference<br>(6)                                                                         | EN 71-8<br>EN ISO 11201<br>EN ISO 11202<br>EN ISO 3744<br>EN ISO 3745<br>EN ISO 3745 |                                                              |  |
| Legal                         |                                                             |                                                                                                    |                                                                                      |                                                              |  |
| Directive(s)                  | 2009/48/EC                                                  | EN ISO 428<br>EN ISO 650<br>EN ISO 868<br>IEC/TS 603                                               |                                                                                      | <u>4287</u><br><u>6508-1</u><br><u>868</u><br>60318-7        |  |
| Mandate(s)                    | M/445                                                       |                                                                                                    | <u>ISO 4593</u><br><u>ISO 7619-2</u>                                                 |                                                              |  |
| Citation in OJEU              | 2009/48/EC (Expected)                                       | Sales Points                                                                                       | )Ē                                                                                   |                                                              |  |
|                               |                                                             | <ol> <li>Date of ratification (<br/>Board notes the approva<br/>CENELEC), from which ti</li> </ol> | ior) date<br>I of an EN<br>me the st                                                 | when the Technical<br>I (and HD for<br>andard may be said to |  |

be approved

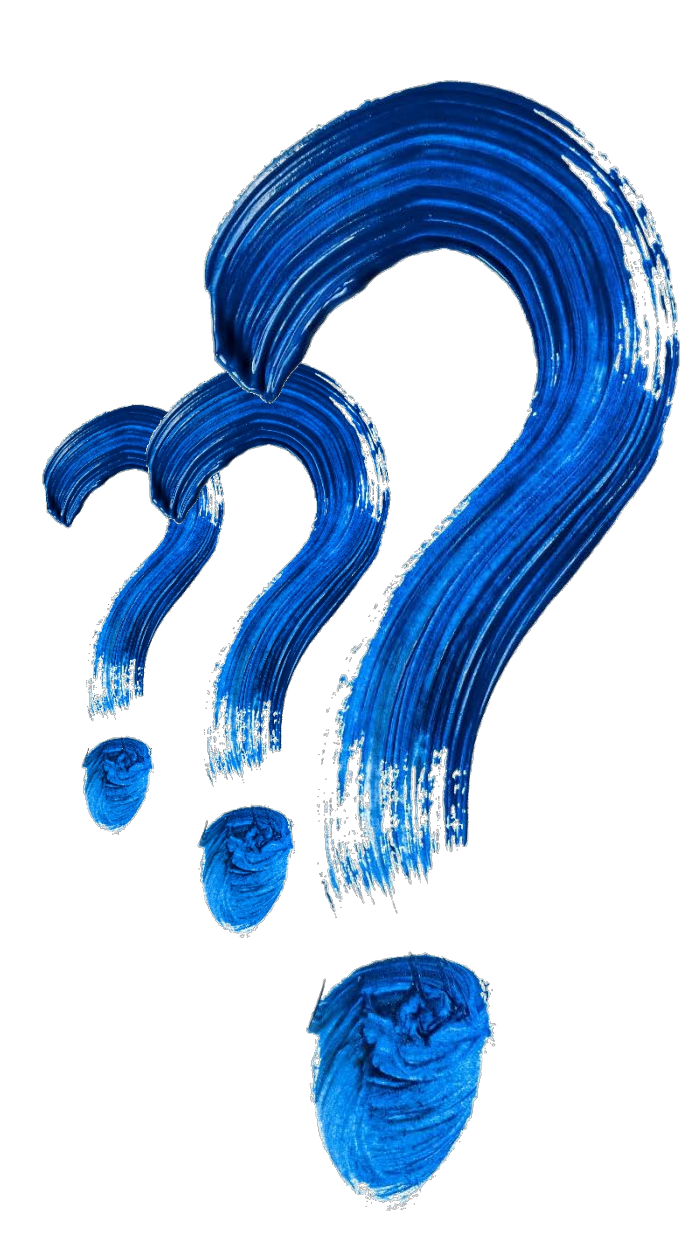

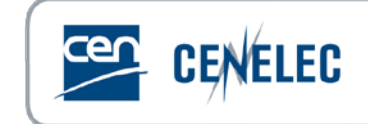

### Thank You

Alexandre BELTRÃO Account Manager - Digital Production abeltrao@cencenelec.eu

www.cencenelec.eu

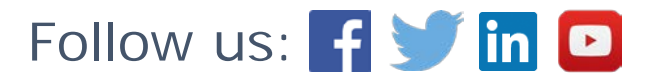